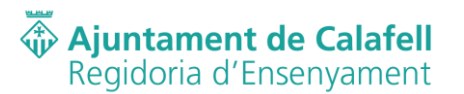

Benvolguts pares i mares,

Des de la Regidoria d'Ensenyament de l'Ajuntament de Calafell, us informem que tornem a engegar el procés de la compra de llibres per al curs 2020-2021 en els cursos de 1r i 2n de primària.

L'Ajuntament de Calafell, com fa anys, aplica un 30% de descompte en la totalitat de llibres a aquells alumnes que estiguin empadronats al municipi fa sis mesos.

Aquest curs, el pagament, es farà a través d'una plataforma de pagament telemàtic des <u>del 10 de</u> <u>setembre fins al 20 de setembre de 2020.</u> L'adreça és la següent:

https://escoles.calafell.cat/

En aquesta plataforma virtual es farà el pagament de l'AMPA i la compra dels llibres.

A continuació us adjuntem el tutorial per poder realitzar tot el procés d'adquisició de llibres. Per a qualsevol dubte o aclariment podeu trucar-nos en horari d'atenció al públic de 9 a 14 h al telèfon 977 69 90 09 ext. 472.

Atentament,

Regidoria d'Ensenyament Ajuntament de Calafell

Calafell, 8 de setembre de 2020

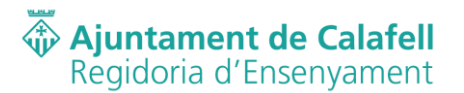

## **TUTORIAL PER COMPRAR LOTS DE LLIBRES NOUS**

## Atenció: aquest tutorial s'ha pensat per fer la compra dels llibres/lots amb un ordinador amb pantalla de 1.280 píxels de resolució mínima. Per a altres resolucions/pantalles la compra és anàloga.

 Aneu a la pàgina principal "<u>https://escoles.calafell.cat</u>" i escolliu l'escola on anirà l'alumne fent clic amb el botó esquerre del ratolí sobre el dibuix amb el nom de l'escola.

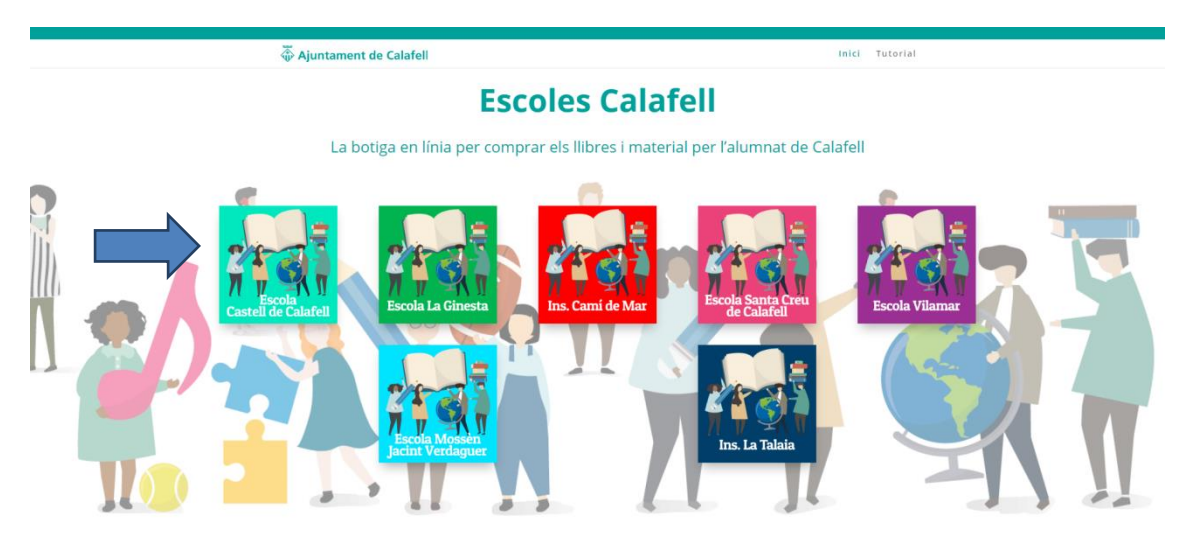

Escoles Escola Santell de Calafell – 977 691 760 Escola Castell de Calafell – 977 694 120 Escola Valamar – 977 691 848 Escola Mosely neitiv tevralguer – 977 160 431 Escola La Ginesta – 977 167 4733 Ins. La Talada – 977 765 711 Pàgines d'interès • Calafell • Garmar

Legal

 Polítiques de Privacitat i tractament de les dades
 Condicions general d'ús i compra

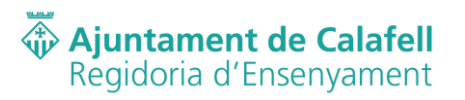

2. Entreu a l'apartat "Compra els productes" fent clic sobre el dibuix corresponent.

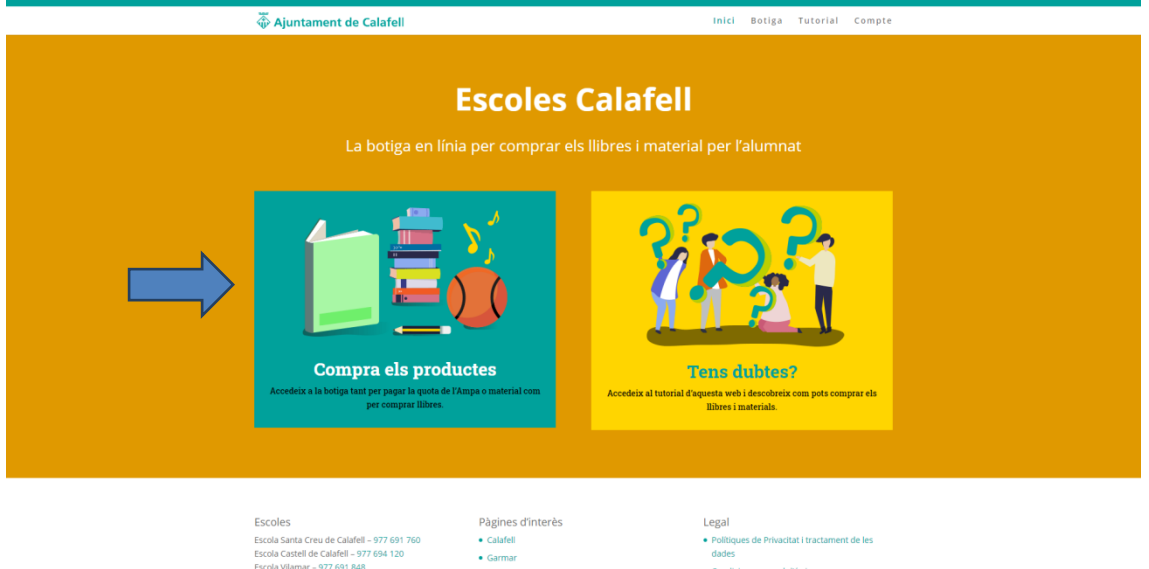

Escoles Escoles Escola Santa Creva de Calafell - 977 691 760 Escola Castell de Calafell - 977 694 120 Escola Valmara - 977 691 848 Escola Naseh jacint Verdaguer - 977 160 431 Escola La Ginesta - 977 164 723 Ins. Camil De Mar - 977 695 711 Polítique dades

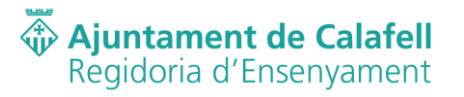

3. Si no s'ha iniciat la sessió amb l'usuari i la contrasenya de l'alumne, apareixerà la pantalla següent en la qual es podrà fer "inici de sessió" o registrar un nou alumne. Tingueu en compte que el nom d'usuari serà el número de DNI, NIE, passaport o targeta sanitària de l'alumne (només un d'ells), escrit sense espais. Si no recordeu la contrasenya podeu clicar sobre l'enllaç "Has perdut la teva contrasenya?" i seguir les instruccions. Atenció: tingueu en compte que l'usuari i la contrasenya són dades que haureu de fer servir sempre per entrar al sistema. Si us convé, apunteu-los en algun lloc segur.

| 🖗 Ajuntament de Calafell                                                                                                    | Inici Botiga Tutorial Compte                         |
|----------------------------------------------------------------------------------------------------|------------------------------------------------------|
| El meu compte                                                                                                    |                                                      |
| Iniciar sessió<br>Número de DNI/NEUPassaporUTarja sanitària de l'alumne (tria un dels documents no deixeu espais):<br>Info@quadricula.com                                      |                                                      |
| Contragenya •<br>Iniciar sessió<br>Has perdut la teva contrasenya?                                                                                                    |                                                      |
| Registrar-se                                                                                                    |                                                      |
| reen ue i aumine * Cognoms de raumin<br>Teléfon del pare, mare o tutor legal *                                                                                                 |                                                      |
| Adreça *                                                                                                    |                                                      |
| Curs a realizar * Selecciona un curs Número de DNI/NIE/Passaport/Tarja santària de l'alumne (tria un dels documents no deixeu espais)                                          | •                                                    |
| Adreça email del pare, mare o tutor legal *                                                                                                    |                                                      |
| Accepto les condicions legals Les dades personals sublitzaran per millorar l'experiència d'usuari en tot aquest lloc web, per gestion a la política de privaciat. Registrar-se | ar haccés al compte. I per altres propósits desorits |
|                                                                                                    |                                                      |

| scoles                                     |  |
|--------------------------------------------|--|
| cola Santa Creu de Calafell – 977 691 760  |  |
| cola Castell de Calafell – 977 694 120     |  |
| icola Vilamar – 977 691 848                |  |
| cola Mossèn Jacint Verdaguer – 977 160 431 |  |
| cola La Ginesta – 977 164 723              |  |
| s La Talaia – 977 159 233                  |  |
| s. Camí De Mar – 977 695 711               |  |

Calafeli

Legal

 Politiques de Privacitat i tractamen dades
 Condicions general d'ús i compra

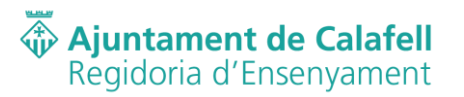

4. Aneu a la botiga en línia clicant sobre el menú principal o el botó del cos del document.

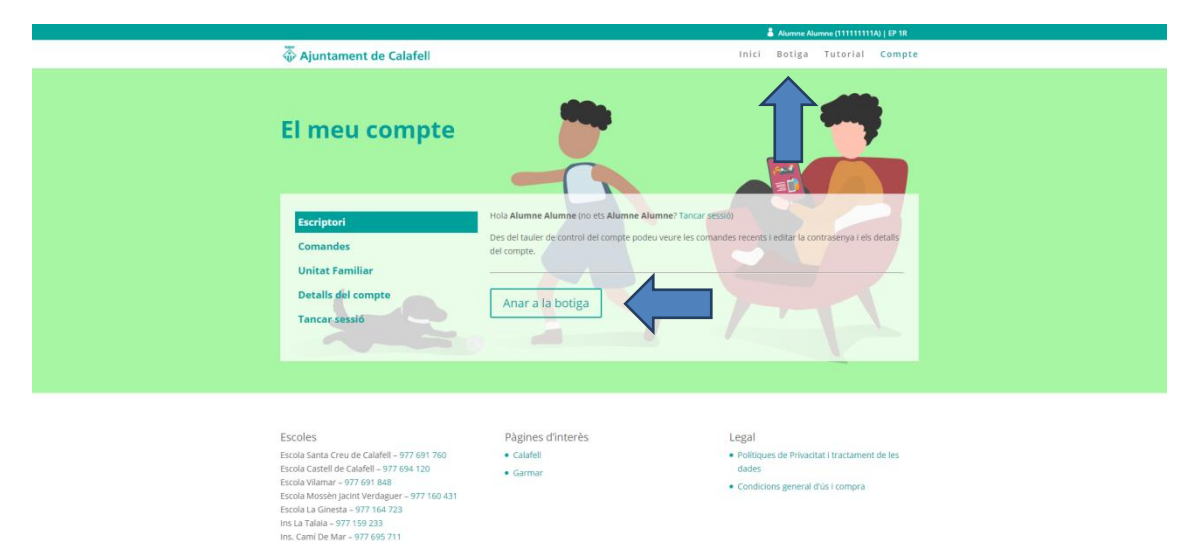

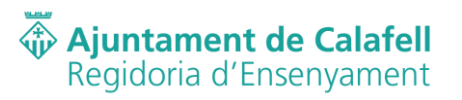

5. Cliqueu sobre el producte que es vol comprar a la llista de productes de la botiga en línia.

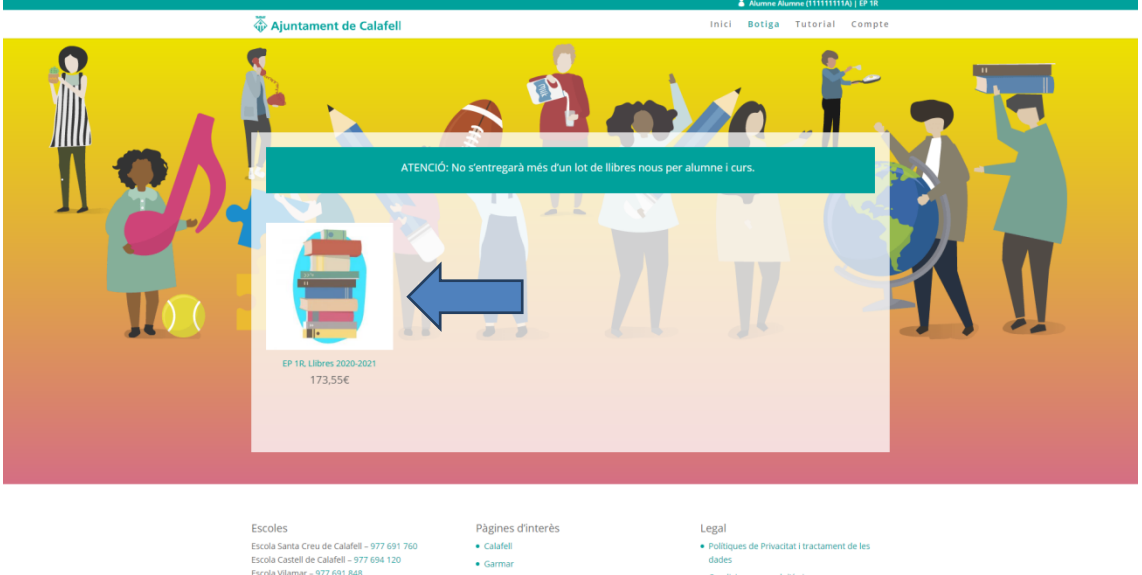

Escoles Escoles Escola Santa Creu de Calafell – 977 691 760 Escola Castell de Calafell – 977 694 120 Escola Vialmara – 977 691 848 Escola Nuscia pacinit Verdaguez – 977 160 431 Escola La Cinesta – 977 164 723 Ins. Camil De Mar – 977 695 711 Polítiq dades

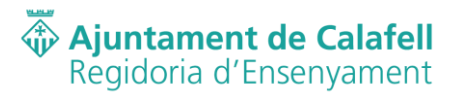

6. En clicar sobre el producte apareixerà la fitxa on podreu veure la informació: títol, descripció, preu i imatge genèrica. En aquesta pantalla podreu comprar el producte clicant sobre el botó "Afegir a la cistella". Tingueu en compte que només podreu afegir un producte d'aquest tipus a la cistella. En cas contrari us sortirà error.

|                          | Alumne Alumne (11111111A)   EP 1R                                                                                                    |
|--------------------------|----------------------------------------------------------------------------------------------------|
| 🖗 Ajuntament de Calafell | Inici Botiga Tutorial Compte                                                                                                    |
|                          | EP 1R, Llibres 2020-2021<br>MOTS 1 LLIBROW CATALAWA BACANON 97884893306 53.3 ¢<br>LECTOGUE TARONA TOTA A CALERA STRANS 1936 ¢<br>MARSHA 1 LENGUA CASTELLANA BACANON 97884893306 53.3 ¢<br>CONIENDENT DEL LAND 1 BACANON 978844934706 53.2 ¢<br>CONIENDENT DEL LAND 1 BACANON 978844934706 53.2 ¢<br>CONIENDENT DEL LAND 1 BACANON 978844934706 53.2 ¢<br>CONIENDENT DEL LAND 1 BACANON 978844934706 53.2 ¢<br>CONIENDENT DEL LAND 1 BACANON 978844934706 53.2 ¢<br>CONIENDENT DEL LAND 1 BACANON 978844934706 53.2 ¢<br>CONIENDENT DEL LAND 1 BACANON 9789449344705 453.2 ¢<br>CONIENDENT DEL LAND 1 BACANON 978844934706 53.2 ¢<br>CONIENDENT DEL LAND 1 BACANON 9789449344705 453.2 ¢<br>CONIENDENT DEL LAND 1 BACANON 9789449344705 453.2 ¢<br>CONIENDENT DEL LAND 1 BACANON 978944934705 453.2 ¢<br>CONIENDENT DEL LAND 1 BACANON 978944934705 453.2 ¢<br>CONIENDENT DEL LAND 1 BACANON 978944934705 453.2 ¢<br>CONIENDENT DEL LAND 1 BACANON 978944934705 453.2 ¢<br>CONIENDENT DEL LAND 1 BACANON 978944934705 453.2 ¢<br>CONIENDENT DEL LAND 1 BACANON 978944934705 453.2 ¢<br>CONIENDENT DEL LAND 1 BACANON 978944934705 453.2 ¢<br>CONIENDENT DEL LAND 1 BACANON 978944934705 453.2 ¢<br>CONIENDENT DEL LAND 1 BACANON 97894514425 99.3 ¢<br>CONIENDENT DEL LAND 1 BACANON 97894514425 99.3 ¢<br>CONIENDENT DEL LAND 1 BACANON 97894514425 99.3 ¢<br>CONIENDENT DEL LAND 1 BACANON 97894514425 99.3 ¢<br>CONIENDENT DEL LAND 1 BACANON 97894514425 99.3 ¢<br>CONIENDENT DEL LAND 1 BACANON 97894514425 99.3 ¢<br>CONIENDENT DEL LAND 1 BACANON 97894514425 99.3 ¢<br>CONIENDENT DEL LAND 1 BACANON 97894514425 99.3 ¢<br>CONIENDENT DEL LAND 1 BACANON 97894514425 99.3 ¢<br>CONIENDENT DEL LAND 1 BACANON 978945144051 BACANON 978945144051 BACANON 978945144051 BACANON 978945144051 BACANON 978945144051 BACANON 978945144051 BACANON 978945144051 BACANON 978945144051 BACANON 978945144051 BACANON 978945144051 BACANON 978945144051 BACANON 978945144051 BACANON 978945144051 BACANON 978945144051 BACANON 9789451 BACANON 9789451 BACANON 9789451 BACANON 9789451 BACANON 9789451 BACANON 9789451 BACANON 9789451 BACANON 9789451 BACANON 9789451 BACANON 9789451 BACANON 97 |

Pàgines d'interès • Calafell • Garmar

| scoles                                     |  |
|--------------------------------------------|--|
| cola Santa Creu de Calafell – 977 691 760  |  |
| cola Castell de Calafell – 977 694 120     |  |
| cola Vilamar - 977 691 848                 |  |
| cola Mossèn Jacint Verdaguer - 977 160 431 |  |
| cola La Ginesta – 977 164 723              |  |
| s La Talaia - 977 159 233                  |  |
| s. Camí De Mar - 977 695 711               |  |

Legal

Politiques de Privacitat i tractament de les dades
Condicions general d'ús i compra

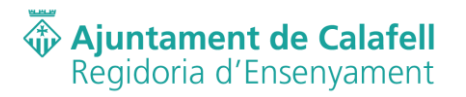

7. Al clicar sobre el botó "Afegir a la cistella" us apareixerà un missatge conforme s'ha afegit i una cistella a baix a la dreta on podreu veure els productes que teniu a la cistella.

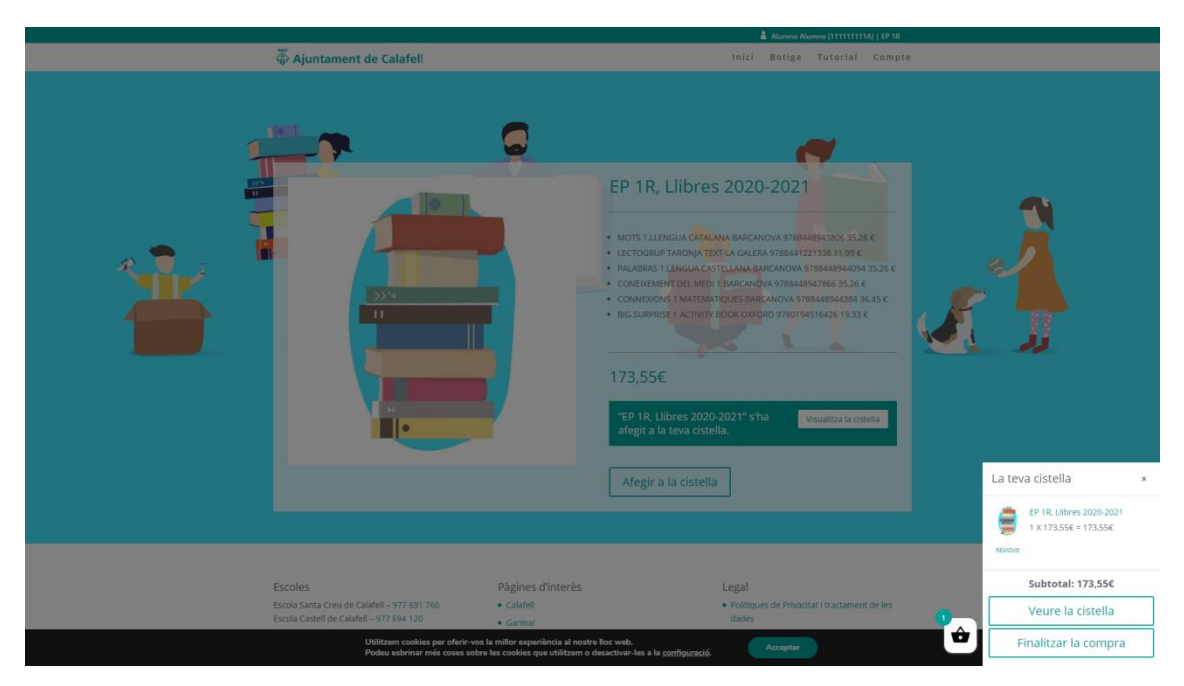

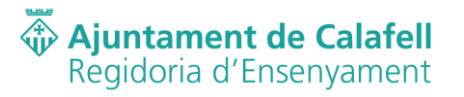

8. Si feu clic al botó "Veure la cistella" anireu a la pantalla següent on podreu veure els productes que hi teniu a pantalla completa. En aquest apartat també podreu anar a la caixa per fer el pagament una vegada validat que el que hi ha a la cistella és realment el que voleu comprar. Atenció: aquí podreu gaudir del descompte del 30% per a alumnes que portin més de 6 mesos empadronats simplement posant "empadronat" en el requadre de "codi de cupó" i clicant sobre el botó "Aplicar cupó". Una vegada fet, us apareixerà el descompte del 30% sobre la cistella.

|                                                                                                    | 🍰 Alumne Alumne (11111111A)   EP 1R                                                                                                    |
|----------------------------------------------------------------------------------------------------|----------------------------------------------------------------------------------------------------|
| 🐺 Ajuntament de Calafell                                                                                                    | Inici Botiga Tutorial Compte                                                                                                    |
| La teva cistella                                                                                                    |                                                                                                    |
| ATENCIÓ: Si portes més de 6 mesos empadronat al munici<br>nous dels lots, has de posar "empadronat" en el codi del cu<br>revisades pel departament d'e<br>rodoicte | pi gaudiràs d'un descompte del 30% només en els litbres<br>pô. Totes les persones adherides en aquesta oferta seran<br>rsenyament del Ajuntament.<br>Preu Quantitat Subtotal<br>173.556 1 173.556 |
| Codi del cupo Aplicar cupo                                                                                                    | Total de la cistella                                                                                                    |
|                                                                                                    | Subtotal 173.556                                                                                                    |
|                                                                                                    | Total 173.55€                                                                                                    |
|                                                                                                    | Anar a caixa                                                                                                    |
|                                                                                                    |                                                                                                    |
|                                                                                                    |                                                                                                    |

Escoles Pagines d'interès Escola Santa Creu de Calafel - 977 691 700 Escola Catel de Calafel - 977 691 700 Escola Valama - 977 691 80 Escola Valama - 977 164 723 Escola La Ginesta - 977 164 723 Ins La Talaía - 977 159 233 Ins Cant De Kar - 977 69 711 Legal Politiques de Privacitat i tractament de le dades Condicions general d'ús i compra

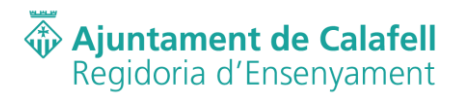

9. En el dibuix següent es mostra com s'aplica el descompte amb el cupó referent al descompte del 30% sobre la cistella.

| 🖗 Ajuntament de Calafell                                                                                                    | Inici Botiga Tutorial Compte                                                                                                    |
|----------------------------------------------------------------------------------------------------|----------------------------------------------------------------------------------------------------|
| La teva cistella                                                                                                    |                                                                                                    |
| ATENCIÓ: Si portes més de 6 mesos empadronat al mur<br>nous dels lots, has de posar "empadronat" en el codi del<br>revisades pel departament d | nicipi gaudiràs d'un descompte del 30% només en els llibres<br>(cupò, Totes les persones adherides en aquesta oferta seran<br>d'ensenyament del Ajuntament. |
|                                                                                                    |                                                                                                    |
| Cupó aplicat satisfactòriament.                                                                                                    |                                                                                                    |
|                                                                                                    |                                                                                                    |
|                                                                                                    |                                                                                                    |
| Producte                                                                                                    | Preu Quantitat Subtotal                                                                                                    |
| 🗙 😑 EP 1R, Liibres 2020-2021                                                                                                    | 173.55€ 1 173.55€                                                                                                    |
| empadronat Aplicar cupó                                                                                                    | Actualitzar cistella                                                                                                    |
|                                                                                                    | Total de la cistella                                                                                                    |
|                                                                                                    | Subtotal 173.556                                                                                                    |
|                                                                                                    | Cupó: empadronat -52.056 [Suprimeix]                                                                                                    |
|                                                                                                    | Total 12140F                                                                                                    |
|                                                                                                    | 121,975                                                                                                    |
|                                                                                                    |                                                                                                    |
|                                                                                                    | Anar a caixa                                                                                                    |
|                                                                                                    |                                                                                                    |
|                                                                                                    |                                                                                                    |
|                                                                                                    |                                                                                                    |
|                                                                                                    |                                                                                                    |

Escoles Págines d'interès Escole Santa Creu de Califei - 977 691 700 Escola Catal de Califei - 977 691 700 Escola Vianar - 977 691 848 Escola Vianar - 977 691 848 Escola Jacimeza - 977 164 723 Escola Jacimeza - 977 164 723 Ins. Cami De Mar - 977 697 711

Legal • Politiques de Privacitat i tractament de les dades • Condicions general d'ús i compra

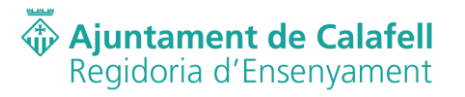

10. Una vegada validats els productes que es volen comprar en la cistella de l'apartat anterior, podreu anar a caixa clicant sobre el botó "Anar a caixa". Una vegada hagueu clicat sobre el botó, us apareixerà la pantalla següent amb el resum del que voleu comprar. Per continuar amb la compra dels productes cliqueu sobre el botó "Realitzar compra". Atenció: abans de validar la comanda, verifiqueu que realment el que es mostra és el que voleu comprar i que el descompte estigui aplicat.

|                                                                                                    | 👗 Alumne Alumne (111111111A)   EP 1R                                                                                                    |  |
|----------------------------------------------------------------------------------------------------|----------------------------------------------------------------------------------------------------|--|
| 🐺 Ajuntament de Calafell                                                                                                    | Inici Botiga Tutorial Compte                                                                                                    |  |
| Estat de la Comanda                                                                                                    |                                                                                                    |  |
| ATENCIÓ: Si portes més de 6 mesos empadronat al mun<br>nous dels lots, has de posar "empadronal" en el codi del<br>revisades pel departament d<br>Teniu un cupó? Feu clic aquí per posar el codi | nicipi gaudiràs d'un descompte del 30% només en els llibres<br>cupò: Totes les persones adherides en aquesta oferta seran<br>d'ensenyament del Ajuntament. |  |
| La teva comanda                                                                                                    |                                                                                                    |  |
| Producte                                                                                                    | Subtotal                                                                                                    |  |
| EP 1R, Llibres 2020-2021 × 1                                                                                                    | 173,55€                                                                                                    |  |
| Subtotal                                                                                                    | 173,55€                                                                                                    |  |
| Cupó: empadronat                                                                                                    | -52,06C [Suprimeix]                                                                                                    |  |
| Total                                                                                                    | 121,49€                                                                                                    |  |
| Pagament amb Largeta - Educació especial, Libreria<br>Aquetta és Topod de la pastartel·la de pagament amb Largeta de Rediys. Tajud<br>central: <b>902.198.107</b> .                              | tem en tot el que necessats des de la nostra web: <b>www.redwyt.es</b> o des del taléfon                                                                   |  |
| Les dades personals s'utilitzaran per processar la comanda, millorar l'expe<br>politica de privactat.<br>He llegit i estic d'acord amb els termes i condicions del lloc web •                    | riência d'usuari en tot aquest floc web, i per altres propôsits descrits a la<br>Realitzar comanda                                                         |  |

Pàgines d'interès

CalafeliGarmar

Escoles Escola Santel de Calafell - 977 691 760 Escola Castell de Calafell - 977 694 120 Escola Valamar - 977 691 848 Escola Nacsie Jaconte Verdaguer - 977 160 431 Escola La Ginesta - 977 164 723 Ins. Camil De Mar - 977 695 711

Legal • Politiques de Privacitat i tractament de les dades • Condicions general d'ús i compra

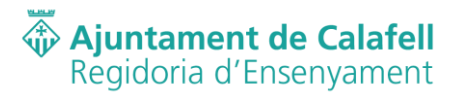

11. Aquesta serà l'última pantalla abans d'anar a la passarel·la de pagament. "Estat de la comanda" us mostra el resum de la comanda que voleu fer. Cliqueu sobre el botó "Pagar amb targeta" per anar a la passarel·la de pagament per fer el pagament amb la targeta si voleu procedir amb la compra, o feu clic sobre el botó "Cancel·lar comanda" si hi ha algun error o no és realment el que voleu comprar.

|                                     |                                                                                                    | Veumine Auumine (TTTTTTTM)   Er 24                                                                                                    |  |
|-------------------------------------|----------------------------------------------------------------------------------------------------|----------------------------------------------------------------------------------------------------|--|
| 🖗 Ajuntamer                         | nt de Calafell                                                                                                    | Inici Botiga Tutorial Compte                                                                                                    |  |
| Estat d                             | le la Comanda                                                                                                    |                                                                                                    |  |
| ATENCIÓ<br>nous dels<br>súcesos cau | 5) portes més de 6 mesos empadronat al municipi gaudirás<br>lots, has de posar "empadronat" en el codi del cupó. Totes le<br>revisades pel departament d'ensenyamen<br>de pose<br>Setembre 7, 2020 45.154 Pagament amb targeta - Educ | d'un descompte del 30% només en els llibres<br>s persones adherides en aquesta oferta seran<br>del Ajuntament.<br>adò especial, Llibreria |  |
| Gràdes per la se<br>Pagar am        | wa comanda, si us plau prem el botó per pagar amb targeta.<br>b Targeta Cancel·lar comanda                                                                                                    |                                                                                                    |  |

Pàgines d'interès

• Garmar

scoles scola Santa Creu de Calafell - 977 691 700 scola Santal de Calafell - 977 694 120 scola Vanama - 977 691 848 scola La Gineta - 977 164 721 scola La Gineta - 977 164 721 scola La Gineta - 977 164 721 si Talaía - 977 195 223 s. Cami De Mar - 977 695 711 Legal

 Polítiques de Privacitat i tractament de le dades
 Condicions general d'ús i compra

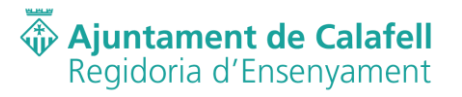

12. Aquesta pantalla us sortirà quan heu clicat sobre el botó "Pagar amb targeta". Ara esteu en la passarel·la de pagament del banc. Heu d'omplir els camps corresponents (número de compte, caducitat de la targeta i codi de seguretat) i seguir els passos que anireu trobant fins al final.

| BBVA                                                                                | Selectione su idioma Castellano v                                                                                                    |
|-------------------------------------------------------------------------------------|----------------------------------------------------------------------------------------------------|
| 1 seleccione 😑 2                                                                    | $\frac{1}{2}$ $\frac{1}{2}$ $\frac{1}$ |
| Datos de la operación                                                               | Pagar con Tarjeta 🚾 🛃 😝 🔹                                                                                                    |
| Importe: 45,19€                                                                     | N <sup>3</sup> Tarjeta:                                                                                                    |
| Comercio: GARMAR CB<br>(ESPAÑA)                                                     | Caducidad:                                                                                                    |
| Terminal: 223254095-13                                                              | Cód. Seguridad:                                                                                                    |
| Pedido: 00000003339                                                                 |                                                                                                    |
| Fecha: 07/09/2020 11:39                                                             | Cancelar Pagar                                                                                                    |
| Descripción<br>producto: 1xEP 2N, Libres 2020-<br>2021 (Alumnes nous a<br>PEscola)/ |                                                                                                    |
| 🚯 ServiRed 🔛 🚥 normali                                                              |                                                                                                    |
| (c) 201-                                                                            | Powersky 😪 Redsýs<br>Jay Sarolán da Processimiena S Toka ha denobra reservados.                                                                                                    |

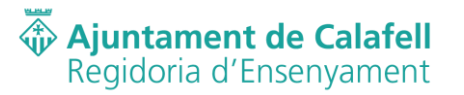

13. Una vegada heu seguit el procediment en la passarel·la de pagament, tornareu a la botiga en línia on veureu l'estat de la comanda i que aquesta s'ha efectuat correctament si el procediment de pagament ha anat bé. Una vegada aquí podreu seguir comprant més productes si s'escau clicant al menú principal o abandonar la plataforma si heu fet totes les compres. Atenció: arribar a aquesta pantalla vol dir que heu completat la comanda i que haureu rebut un missatge per correu electrònic amb el resum de la comanda.

|                                                                                                    |                                                                                                    | Alumne Alumne (111111111A)   EP 2N                                                  |
|----------------------------------------------------------------------------------------------------|----------------------------------------------------------------------------------------------------|-------------------------------------------------------------------------------------|
| The Ajuntament de Calafell                                                                                                    |                                                                                                    | Inici Botiga Tutorial Compte                                                        |
| Estat de la Coma                                                                                                    | ida                                                                                                    |                                                                                     |
| ATENCIÓ-SI portes més de 6 meso<br>nous dels lots, has de posar "empa<br>revisar<br>Sha nebe la comanda, Gibide<br>Bargament amb targeta - Educació especial, t<br>Detalls de la comanda | empadronat al municipi gaudiràs d'un dess<br>onat " en el codi dei cupo. Totes les person<br>s pel departament d'enseryament del Ajur<br>avan<br>quadricula resettecnic.com 45.196<br>breria | ompte del 30% només en els libres<br>s'adherides en aquesta oferta seran<br>tament. |
| Producte                                                                                                    | Total                                                                                                    |                                                                                     |
| EP 2N, Llibres 2020-2021 (Alumnes nous a l'Esco                                                                                                    | i) × 1 64,56€                                                                                                    |                                                                                     |
| Subtotal:                                                                                                    | 64,56€                                                                                                    |                                                                                     |
| Descompte:                                                                                                    | -19,37€                                                                                                    |                                                                                     |
| Forma de pagament:                                                                                                    | Pagament amb targeta -                                                                                                    | ducació especial, Llibreria                                                         |
| Total:                                                                                                    | 45,19C                                                                                                    |                                                                                     |
|                                                                                                    |                                                                                                    |                                                                                     |
|                                                                                                    |                                                                                                    |                                                                                     |
|                                                                                                    |                                                                                                    |                                                                                     |
| Escoles<br>Escola Santa Creu de Calafell - 977 401 760                                                                                                    | Pàgines d'interès<br>• Calafell                                                                                                    | Legal  Politiques de Privacitat Litactament de les                                  |
| Escola Santa Gradue Calardi – 977 691 700<br>Escola Castell de Calardi – 977 694 120<br>Escola Vianar – 977 691 888<br>Escola Mossèn jacint Verdaguer – 977 160 431                      | • Garmar                                                                                                    | dades  • Condicions general d'ús i compra                                           |

14. Aquest és el final del tutorial de compra de llibres nous o lots. Si teniu cap problema us heu de posar en contacte amb l'Ajuntament de Calafell.

scola Mossèn Jacint Verdaguer scola La Ginesta – 977 164 723 15 La Talaia – 977 159 233 15. Camí De Mar – 977 695 711